## Word-Tipps bei maerz4u

### Standardschrift verändern

Möchtest du deine Dokumente in einer anderen, als der von Microsoft voreingestellten, Schrift erstellen?

Dann verändere einfach die Standardschrift - das geht ganz einfach:.

#### Gehe über Format – Zeichen

| 👜 Dokument2 - Microsoft Word      |                                                   |  |
|-----------------------------------|---------------------------------------------------|--|
| Datei Bearbeiten Ansicht Einfügen | Format Extras Tabelle Fenster ? Acrobat           |  |
| 📔 🖆 🔚 Speichern ynter 😭           |                                                   |  |
|                                   | ¶ Absatz<br>Ξ Nummerierung und Aufzählungszeichen |  |
| Standard Times New Rom            | Rahmen und Schattierung                           |  |
| L 1 · 2 · 1 · 1 · 1 · 2 · 1 ·     | <u>T</u> abstopp                                  |  |
|                                   | Initial                                           |  |
| N                                 | Format <u>v</u> orlage                            |  |
| -                                 | <u>y O</u> bjekt                                  |  |
|                                   | ¥                                                 |  |

Es öffnet sich folgendes Fenster:

| Zeichen                                                      | ? ×                                                  |  |  |  |  |  |
|--------------------------------------------------------------|------------------------------------------------------|--|--|--|--|--|
| Schrift Zeichenabstand Animatio                              | n                                                    |  |  |  |  |  |
| Schriftart:                                                  | Schriftschnitt: Schriftgrad:                         |  |  |  |  |  |
| Times New Roman                                              | Standard 10                                          |  |  |  |  |  |
| SimSun                                                       | Standard A                                           |  |  |  |  |  |
| Symbol                                                       | Fett                                                 |  |  |  |  |  |
| Tahoma<br>Times New Roman                                    | Fett Kursiv                                          |  |  |  |  |  |
|                                                              | Turku                                                |  |  |  |  |  |
| Automatisch                                                  | ung: Farbe:                                          |  |  |  |  |  |
|                                                              | - Hatomatistin -                                     |  |  |  |  |  |
| Effekte                                                      |                                                      |  |  |  |  |  |
| Doppelt durchgestrichen                                      | hattiert <u>K</u> apitälchen<br>Idine Großbuchstaben |  |  |  |  |  |
|                                                              |                                                      |  |  |  |  |  |
| 🗖 Ti <u>e</u> fgestellt 🗌 Gr                                 | a <u>v</u> ur                                        |  |  |  |  |  |
| Vorschau                                                     |                                                      |  |  |  |  |  |
|                                                              |                                                      |  |  |  |  |  |
| Times New Roman                                              |                                                      |  |  |  |  |  |
|                                                              |                                                      |  |  |  |  |  |
| TrueType-Schriftart wird für Ausdruck und Anzeige verwendet. |                                                      |  |  |  |  |  |
| S <u>t</u> andard                                            | OK Abbrechen                                         |  |  |  |  |  |

# Word-Tipps bei maerz4u

Hier gibst du die von dir gewünschten Angaben ein, z.B. Schriftart Arial und Schriftgrad 11 in und klickst dann auf Standard

| eichen                                                                                                    |                     | ?                       | Ľ    |
|----------------------------------------------------------------------------------------------------|---------------------|-------------------------|------|
| Schrift Zeichenabstand Animation                                                                                                    |                     |                         |      |
| Schriftart:                                                                                                    | Schriftschnitt:     | Schriftgrad:            |      |
| Anai                                                                                                    | Standard            |                         | -11  |
| ArchiesHand 🔺                                                                                                    | Standard            | 8                       | •    |
| Arial Arial | Kursiv              | 9                       |      |
| Arial Narrow                                                                                                    | Fett Kursiv         | 11                      | -11  |
| Arial Unicode MS                                                                                                    |                     | 12                      |      |
| Schriftfarbe: Unterstreich                                                                                                    | una: Farb           | e:                      |      |
| Automatisch  (ohne)                                                                                                    |                     | Automatisch             | ⊒∐   |
|                                                                                                    |                     |                         | - 11 |
| Effekte                                                                                                    |                     |                         | -    |
| 🗖 Durchgestrichen 📃 Sci                                                                                                    | hattiert 🗌 <u>K</u> | apitälchen              |      |
| Doppelt durchgestrichen                                                                                                    | itline 🗌 G          | iro <u>ß</u> buchstaben |      |
| Hochgestellt                                                                                                    | lief □ A            | usge <u>bl</u> endet    |      |
|                                                                                                    | a <u>v</u> ur       |                         |      |
| Vorschau                                                                                                    |                     |                         | - [] |
|                                                                                                    |                     |                         |      |
| Δι                                                                                                    | rial                |                         |      |
|                                                                                                    | ion -               |                         |      |
| TrueType-Schriftert wird für Ausdruck und An:                                                                                                    | eige verwendet.     |                         | -11  |
| The Type Definition And Tar Hasarack and Hin                                                                                                    | .eige verwenden     |                         |      |
| Standard                                                                                                    | ОК                  | Abbrecher               |      |

Daraufhin erscheint diese Meldung:

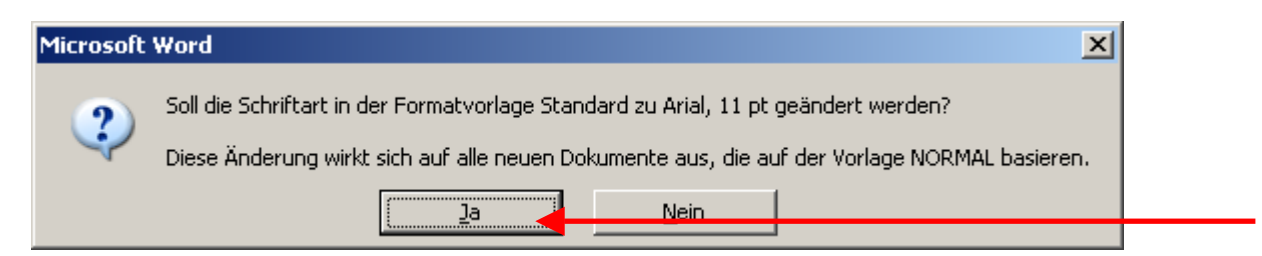

#### Du bestätigst mit Ja.

Das war's!